## UTBK

1. Buka Website <u>https://admission.unisba.ac.id</u>

|                        | 0 0 0 admission-unisba x                                                                                                    | +                            |                |                 |                                     |              |                 |     |
|------------------------|----------------------------------------------------------------------------------------------------|------------------------------|----------------|-----------------|-------------------------------------|--------------|-----------------|-----|
|                        | $\leftrightarrow \rightarrow \sigma$ (t) admission.unisba.ac.id                                                                          |                              |                |                 |                                     |              | D   A Incog     |     |
|                        | 6 belum dibuka. Mohon untuk menunggu                                                                                                    | dan cek laman admissio       | n.unisba.ac.id | secara berkala. |                                     |              |                 |     |
|                        | <ol> <li>Website Unisba</li> </ol>                                                                                                    |                              |                |                 |                                     | 🐸 Email: ppi | nbunisba@gmail. | com |
|                        | ADMISSION                                                                                                    | Pendaftaran 🗸                | Fakultas 🗸     | Biaya Kuliah    | Unduhan                             | Panduan      | Doftar          |     |
|                        | Jadilah Bagia<br>Kampus Biru,<br>Perjuangan.<br>Bergabunglah<br>UNISBA!<br>Bersona Unisba wujudkan tarak<br>Majahid Mujtahid dan Mujadid | n dari<br>Kampus<br>1 dengan |                | •               | CALL CINTR<br>022-4203<br>ext. 7000 | 368          |                 | N   |
|                        | • ID ^                                                                                                    | Info                         | Pendo          | aftaran         |                                     |              |                 |     |
| 2. Klik Daftar dan Bua | at Akun                                                                                                    |                              |                |                 |                                     |              |                 |     |

|                           | Buat akun               |     |
|---------------------------|-------------------------|-----|
| atau <b>m</b>             | asuk ke akun yang sudah | ada |
| Nama*                     |                         |     |
| Nama Lengkap Tio          | ak Pakai Gelar          |     |
| Alamat email <sup>*</sup> |                         |     |
|                           |                         |     |
| Kata sandi <sup>*</sup>   |                         |     |
|                           |                         | 6   |
| Konfirmasi kata san       | ii"                     |     |
|                           |                         |     |

- 3. Login
- 4. Jika Berhasil Maka Masuk Dashboard Peserta Dan Pilih Program Yang Dipilih

| 🕒 🕒 🔘 Kategori Tingkat - Adr | nission × +                                                                                                    |                                                             |
|------------------------------|----------------------------------------------------------------------------------------------------|-------------------------------------------------------------|
| > C 📑 admission.uni          | sba.ac.id/ppmb/admin/dashboard-peserta                                                                                                    | ☆ 회   ♣ Incognito :                                         |
| 🗊 unisba 📀 🕮 🗧               |                                                                                                    | Q <sup>0</sup> 🕞 C                                          |
| Dashboard Peserta            | Kategori Tingkat                                                                                                    |                                                             |
|                              | Peringatan !<br>Hati-hati penipuan mengatasnamakan Universitas Islam Bandung.<br>Unibas tidak pernah mengirimkan informasi pembayaran melalui SMS<br>pribadi. | /WA/Telp/Media Sosial dan tidak pernah menggunakan rekening |
|                              | Program Sarjana                                                                                                    | Program Profesi                                             |
|                              | Program Magister                                                                                                    | Program Doktor                                              |
|                              |                                                                                                    |                                                             |
|                              | Admission Unisba                                                                                                    | ©2024 All Rights Reserved.                                  |

5. Pilih Jenis PMB (UTBK)

| <b>USM</b><br>Ujian Saringan Masuk (USM) Khusus Peserta Warga Negara Indonesia | PMDK<br>Penelusuran Minat & Kemampuan (PMDK) Khusus Peserta Warga Negar |
|--------------------------------------------------------------------------------|-------------------------------------------------------------------------|
|                                                                                | monitoria                                                               |
| UTBK                                                                           | FOREIGN STUDENT                                                         |
|                                                                                |                                                                         |

6. Cek Jadwal Yang Tersedia

Jadwal UTBK Reguler Program Sarjana

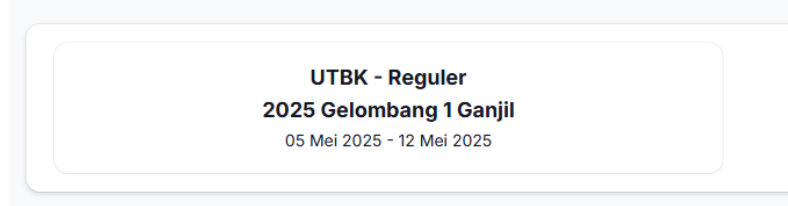

- 7. Klik Dan Daftar, Kemudian Isi Form Pendaftaran a. Biodata

| Perhatikan!                                                                                                    |                                                                                                    |                                                                                 |
|----------------------------------------------------------------------------------------------------|----------------------------------------------------------------------------------------------------|---------------------------------------------------------------------------------|
| Formulir Pendaftaran Diisi Data Pendaftar d<br>Tempat lahir sesuai akta kelahiran, misal di<br>Ukuran file foto atau pdf maksimal 1 Mb<br>Jika ukuran file terlalu besar, berikut link ko | engan Benar dan Benar<br>akta tertulis Bandung maka isikan saja Bandung Bukan Kota B:<br>mpresi ukuran foto klik disini Atau Pdf klik disini                                                                 | andung (Tanpa "Kota")                                                           |
| 0) Biodata 02 Pe                                                                                                    | ndidikan 03 Prestasi (                                                                                                    | 04 Nilai UTBK 05 Program studi                                                  |
|                                                                                                    |                                                                                                    |                                                                                 |
| Foto* Foto Resmi Latar Belakang Biru                                                                                                    | Nomor Induk Kependudukan (NIK) / Nomor Paspor*                                                                                                    | Tempat lahir <sup>°</sup>                                                       |
| Foto* Foto Resmi Latar Belakang Biru<br>Seret & Jatuhkan berkas Anda                                                                                                    | Nomor Induk Kependudukan (NIK) / Nomor Paspor*                                                                                                    | Tempat lahir*<br>Kabupaten Aceh Selatan                                         |
| Foto <sup>*</sup> Foto Resmi Latar Belakang Biru<br>Seret & Jatuhkan berkas Anda<br>atau Jelajahi                                                                                         | Nomor Induk Kependudukan (NIK) / Nomor Paspor <sup>*</sup><br>00000000000000<br>Tanggal lahir <sup>*</sup>                                                                                                   | Tempat lahir*<br>Kabupaten Aceh Selatan<br>Agama*                               |
| Foto* Foto Resmi Latar Belakang Biru<br>Seret & Jatuhkan berkas Anda<br>atau Jelajahi<br>Nama*                                                                                            | Nomor Induk Kependudukan (NIK) / Nomor Paspor <sup>*</sup><br>00000000000000<br>Tanggal lahir <sup>*</sup><br>01 Desember 2004                                                                               | Tempat lahir*<br>Kabupaten Aceh Selatan<br>Agama*                               |
| Foto* Foto Resmi Latar Belakang Biru<br>Seret & Jatuhkan berkas Anda<br>atau Jelajahi<br>Nama*<br>Psitek                                                                                  | Nomor Induk Kependudukan (NIK) / Nomor Paspor <sup>*</sup><br>00000000000000<br>Tanggal lahir <sup>*</sup><br>01 Desember 2004<br>Jenis kelamin <sup>*</sup>                                                 | Tempat lahir*<br>Kabupaten Aceh Selatan<br>Agama*<br>Islam ~<br>Golongan darah* |
| Foto" Foto Resmi Latar Belakang Biru<br>Seret & Jatuhkan berkas Anda<br>atau Jelajahi<br>Nama"<br>Psitek                                                                                  | Nomor Induk Kependudukan (NIK) / Nomor Paspor <sup>*</sup><br>0000000000000<br>Tanggal lahir <sup>*</sup><br>01 Desember 2004<br>Jenis kelamin <sup>*</sup><br>Laki - Laki                                   | Tempat lahir* Kabupaten Aceh Selatan Agama* Islam Colongan darah* A             |
| Foto" Foto Resmi Latar Belakang Biru<br>Seret & Jatuhkan berkas Anda<br>atau Jelajahi<br>Nama"<br>Psitek                                                                                  | Nomor Induk Kependudukan (NIK) / Nomor Paspor <sup>*</sup><br>0000000000000<br>Tanggal lahir <sup>*</sup><br>01 Desember 2004<br>Jenis kelamin <sup>*</sup><br>Laki - Laki<br>Status Perkawinan <sup>*</sup> | Tempat lahir* Kabupaten Aceh Selatan Agama* Islam Golongan darah* Agamapenara*  |

b. Pendidikan

| rematikan:                                                                                                    |                                                                                                    |               |
|----------------------------------------------------------------------------------------------------|----------------------------------------------------------------------------------------------------|---------------|
| ormulir Pendaftaran Diisi Data Pendaftar dengan Benar dan Benar<br>ampat lahir sesuai akta kelahiran, misal di akta tertulis Bandung maka isikan saja Ba<br>kuran file fota atu pdf maksimal 1 Mb<br>ka ukuran file terlalu besar, berikut link kompresi ukuran foto klik disini Atau Pdf kli | ndung Bukan Kota Bandung (Tanpa "Kota")<br>« disini                                                        |               |
| Biodata (02) Pendidikan (03) Presta                                                                                                    | si (04) Nilai UTBK (05)                                                                                    | Program studi |
|                                                                                                    |                                                                                                    |               |
| Tingkat pendidikan                                                                                                    | Kota Asal Sekolah <sup>*</sup>                                                                             |               |
| Tingkat pendidikan<br>Sekolah Menengah Atas/Sekolah Menengah Kejuruan/Aliyah 🗸                                                                                                    | Kota Asal Sekolah*<br>Kabupaten Aceh Barat                                                                 | × ~           |
| Tingkat pendidikan<br>Sekolah Menengah Atas/Sekolah Menengah Kejuruan/Aliyah ~                                                                                                    | Kota Asal Sekolah"<br>Kabupaten Aceh Barat<br>Nama sekolah"                                                | × ~           |
| Tingkat pendidikan<br>Sekolah Menengah Atas/Sekolah Menengah Kejuruan/Aliyah v<br>Peminatan*<br>Sekolah Menengah Atas × v                                                                                                    | Kota Asal Sekolah*<br>Kabupaten Aceh Barat<br>Nama sekolah*<br>SMA NEGERI 1 WOYLA                          | × ~<br>× ~    |
| Tingkat pendidikan<br>Sekolah Menengah Atas/Sekolah Menengah Kejuruan/Aliyah v<br>Peminatan*<br>Sekolah Menengah Atas × v<br>Jurusan*                                                                                                    | Kota Asal Sekolah"<br>Kabupaten Aceh Barat<br>Nama sekolah"<br>SMA NEGERI 1 WOYLA<br>Tahun Akademik Lulus" | × ~<br>× ~    |

## c. Prestasi (Optional)

| Perhatikan!                                                                                              | iisi Data Dandaftan danaan Danaa                                                               | den Danen                                |                                  |                  |
|----------------------------------------------------------------------------------------------------|------------------------------------------------------------------------------------------------|------------------------------------------|----------------------------------|------------------|
| empat lahir sesuai akt<br>Ikuran file foto atau po<br>ika ukuran file terlalu                            | a kelahiran, misal di akta tertulis E<br>f maksimal 1 Mb<br>besar, berikut link kompresi ukura | an foto klik disini Atau Pdf klik disini | ikan Kota Bandung (Tanpa "Kota") |                  |
|                                                                                                    |                                                                                                |                                          |                                  |                  |
|                                                                                                    |                                                                                                |                                          |                                  | OF Dreaman studi |
| Biodata                                                                                                  | Pendidikan                                                                                     | 03 Prestasi                              | 04 Nilai UTBK                    | Program studi    |
| Biodata Prestasi Masukkan salah satu Tingkat prestasi id                                                 | Pendidikan                                                                                     | al)                                      | asi                              | Program studi    |
| Biodata Prestasi Masukkan salah satu Tingkat prestasi id Pilih sebuah opsi                               | Pendidikan                                                                                     | nal)                                     | asi                              | Program studi    |
| Biodata<br>Prestasi<br>Masukkan salah satu<br>Tingkat prestasi id<br>Pilih sebuah opsi<br>Tahun Prestasi | pencapaian terbaik Anda (Opsior                                                                | nai) Prestasi                            | asi                              | Program studi    |

| erhatikan!<br>rmulir Pendaftaran Diisi Data Pendaftar<br>mpat lahir sesuai akta kelahiran, misal d<br>xuran file foto atau pdf maksimal 1 Mb<br>ka ukuran file terlalu besar, berikut link k                                                                                                    | dengan Benar dan Benar<br>i akta tertulis Bandung maka isikan saja B<br>ompresi ukuran foto klik disini Atau Pdf kl                                                              | iandung Bukan Kota Bandung (Tanpa "Kota")<br>lik disini                                   |                                                                                                    |
|----------------------------------------------------------------------------------------------------|----------------------------------------------------------------------------------------------------|-------------------------------------------------------------------------------------------|----------------------------------------------------------------------------------------------------|
|                                                                                                    |                                                                                                    |                                                                                           |                                                                                                    |
|                                                                                                    |                                                                                                    |                                                                                           |                                                                                                    |
| Biodata Pr                                                                                                    | endidikan Vrest                                                                                                    | tasi 04 Nilai UTBK                                                                        | 05 Program studi                                                                                                    |
|                                                                                                    |                                                                                                    |                                                                                           |                                                                                                    |
| No Peserta UTBK <sup>*</sup>                                                                                                    |                                                                                                    |                                                                                           |                                                                                                    |
|                                                                                                    |                                                                                                    |                                                                                           |                                                                                                    |
| Sertifikat Hasil UTBK*                                                                                                    |                                                                                                    | Lampiran Dal                                                                              | lam Bentuk PDF Maksimal Ukuran 1024                                                                                                    |
|                                                                                                    | Seret & Jatuhkan b                                                                                                    | perkas Anda atau <b>Jelajah</b> i                                                         |                                                                                                    |
|                                                                                                    |                                                                                                    |                                                                                           |                                                                                                    |
|                                                                                                    |                                                                                                    |                                                                                           |                                                                                                    |
|                                                                                                    |                                                                                                    |                                                                                           |                                                                                                    |
| Nilai UTBK<br>si Sesuai Dengan Nilai Dada Sertifikat H                                                                                                    | acii I I TRK I ika Tardanat Katidakeesuajan                                                                                                    | Data Decorta Akan Dikonakan Sankei                                                        |                                                                                                    |
| <b>Nilai UTBK</b><br>si Sesuai Dengan Nilai Pada Sertifikat Ha                                                                                                    | asil UTBK. Jika Terdapat Ketidaksesuaian                                                                                                    | Data, Peserta Akan Dikenakan Sanksi                                                       |                                                                                                    |
| Nilai UTBK<br>si Sesual Dengan Nilai Pada Sertifikat Hi<br>Test Potensi Skolastik                                                                                                    | asil UTBK. Jika Terdapat Ketidaksesualan<br>Test Literasi Bahasa                                                                                                    | Data, Peserta Akan Dikenakan Sanksi<br>Test Penalaran Matematika                          | Rerata Nilai Pendidikan                                                                                                    |
| Nilai UTBK<br>si Sesual Dengan Nilai Pada Sertifikat Hi<br>Test Potensi Skolastik                                                                                                    | asil UTBK. Jika Terdapat Ketidaksesualan<br>Test Literasi Bahasa                                                                                                    | Data, Peserta Akan Dikenakan Sanksi<br>Test Penalaran Matematika                          | Rerata Nilai Pendidikan<br>Agama Islam<br>Pada Raport Nilai Agama                                                                                     |
| Nilai UTBK<br>si Sesuai Dengan Nilai Pada Sertifikat Hi<br>Test Potensi Skolastik<br>Kemampuan Penalaran Umum*                                                                                                    | asil UTBK. Jika Terdapat Ketidaksesualan<br>Test Literasi Bahasa<br>Literasi Bahasa Indonesia*                                                                                   | Data, Peserta Akan Dikenakan Sanksi<br>Test Penalaran Matematika<br>Penalaran Matematika* | Rerata Nilai Pendidikan<br>Agama Islam<br>Pada Raport Nilai Agama<br>semester -Q. Juntahkan dan<br>Bagi (Contoh Nilai : 85.50)                        |
| Nilai UTBK<br>si Sesual Dengan Nilai Pada Sertifikat Ha<br>Test Potensi Skolastik<br>Kemampuan Penalaran Umum"                                                                                                    | Test Literasi Bahasa<br>Literasi Bahasa Indonesia*                                                                                                    | Data, Peserta Akan Dikenakan Sanksi Test Penalaran Matematika Penalaran Matematika*       | Rerata Nilai Pendidikan<br>Agama Islam<br>Pada Raport Nilai Agama<br>semester 1-6, Jumlahkan dan<br>Bagi (Contoh Nilai : 85.50)<br>Rerata Nilai PAI*  |
| Nilai UTEK<br>si Sesuai Dengan Nilai Pada Sertifikat Ha<br>Test Potensi Skolastik<br>Kemampuan Penalaran Umum*                                                                                                    | asil UTBK. Jika Terdapat Ketidaksesualan Test Literasi Bahasa Literasi Bahasa Indonesia* Literasi Bahasa Inggris*                                                                | Data, Peserta Akan Dikenakan Sanksi Test Penalaran Matematika Penalaran Matematika*       | Rerata Nilai Pendidikan<br>Agama Islam<br>Pada Raport Nilai Agama<br>semester 1-6, Jumlahkan dan<br>Bagi (Contoh Nilai : 85.50)<br>Rerata Nilai PAI*  |
| Nilai UTBK<br>si Sesual Dengan Nilai Pada Sertifikat Ha<br>Test Potensi Skolastik<br>Kemampuan Penalaran Umum*<br>Pengetahuan Kuantitatif*                                                                                                    | Asil UTBK. Jika Terdapat Ketidaksesuaian Test Literasi Bahasa Literasi Bahasa Indonesia* Literasi Bahasa Inggris* Literasi Bahasa Inggris*                                       | Data, Peserta Akan Dikenakan Sanksi Test Penalaran Matematika Penalaran Matematika*       | Rerata Nilai Pendidikan<br>Agama Islam<br>Pada Raport Nilai Agama<br>semester 4-0, Jumlahkan dan<br>Bagi (Contoh Nilai : 85.50)<br>Rerata Nilai PAI*  |
| Nilai UTBK<br>si Sesual Dengan Nilai Pada Sertifikat Ha<br>Test Potensi Skolastik<br>Kemampuan Penalaran Umum"<br>Pengetahuan Kuantitatif"<br>Pengetahuan & Pemahaman<br>Umum"                                                                                                    | asil UTBK. Jika Terdapat Ketidaksesualan Test Literasi Bahasa Literasi Bahasa Indonesia* Literasi Bahasa Inggris* Rerata Literasi Bahasa                                         | Data, Peserta Akan Dikenakan Sanksi Test Penalaran Matematika Penalaran Matematika*       | Rerata Nilai Pendidikan<br>Agama Islam<br>Pada Raport Nilai Agama<br>semester 7-0, Juniahtkan dan<br>Bagi (Contoh Nilai : 85.50)<br>Rerata Nilai PAI* |
| Nilai UTBK<br>si Sesual Dengan Nilai Pada Sertifikat Ha<br>Test Potensi Skolastik<br>Kemampuan Penalaran Umum*<br>Pengetahuan Kuantitatif*<br>Pengetahuan & Pemahaman<br>Umum*                                                                                                    | asil UTBK. Jika Terdapat Ketidaksesualan Test Literasi Bahasa Literasi Bahasa Indonesia* Literasi Bahasa Inggris* Rerata Literasi Bahasa                                         | Data, Peserta Akan Dikenakan Sanksi Test Penalaran Matematika Penalaran Matematika*       | Rerata Nilai Pendidikan<br>Agama Islam<br>Pada Raport Nilai Agama<br>semester 1-6, Jumlahkan dan<br>Bagi (Contoh Nilai : 85.50)<br>Rerata Nilai PAI*  |
| Nilai UTEK<br>si Sesual Dengan Nilai Pada Sertifikat Ha<br>Test Potensi Skolastik<br>Kemampuan Penalaran Umum*<br>Pengetahuan Kuantitatif*<br>Pengetahuan & Pemahaman<br>Umum*<br>Kemampuan Memahami                                                                                                    | asil UTBK. Jika Terdapat Ketidaksesualan Test Literasi Bahasa Literasi Bahasa Indonesia* Literasi Bahasa Inggris* Rerata Literasi Bahasa                                         | Data, Peserta Akan Dikenakan Sanksi Test Penalaran Matematika Penalaran Matematika*       | Rerata Nilai Pendidikan<br>Agama Islam<br>Pada Raport Nilai Agama<br>semester 1-8, Jumlahkan dan<br>Bagi (Contoh Nilai : 85.50)<br>Rerata Nilai PAI*  |
| Nilai UTBK<br>si Sesual Dengan Nilai Pada Sertifikat Ha<br>Test Potensi Skolastik<br>Kemampuan Penalaran Umum"<br>Pengetahuan Kuantitatif"<br>Pengetahuan & Pemahaman<br>Umum"<br>Kemampuan Memahami<br>Bacaan Dan Menulis"                                                                                  | asil UTBK. Jika Terdapat Ketidaksesuaian           Test Literasi Bahasa           Literasi Bahasa Indonesia"           Literasi Bahasa Inggris"           Rerata Literasi Bahasa | Data, Peserta Akan Dikenakan Sanksi Test Penalaran Matematika Penalaran Matematika*       | Rerata Nilai Pendidikan<br>Agama Islam<br>Pada Raport Nilai Agama<br>semester -Q. Juntahkan dan<br>Bagi (Contoh Nilai : 85.50)<br>Rerata Nilai PAI*   |
| Nilai UTBK<br>si Sesual Dengan Nilai Pada Sertifikat Ha<br>Test Potensi Skolastik<br>Kemampuan Penalaran Umum"<br>Pengetahuan Kuantitatif"<br>Pengetahuan & Pemahaman<br>Umum"<br>Kemampuan Memahami<br>Bacaan Dan Menulis"                                                                                  | asil UTBK. Jika Terdapat Ketidaksesualan          Test Literasi Bahasa         Literasi Bahasa Indonesia*         Literasi Bahasa Inggris*         Rerata Literasi Bahasa        | Data, Peserta Akan Dikenakan Sanksi  Test Penalaran Matematika  Penalaran Matematika*     | Rerata Nilai Pendidikan<br>Agama Islam<br>Pada Raport Nilai Agama<br>semester 7-0, Jumlahkan dan<br>Bagi (Contoh Nilai : 85.50)<br>Rerata Nilai PAI*  |
| Nilai UTBK<br>si Sesual Dengan Nilai Pada Sertifikat Ha<br>Test Potensi Skolastik<br>Kemampuan Penalaran Umum <sup>*</sup><br>Pengetahuan Kuantitatif <sup>*</sup><br>Pengetahuan & Pemahaman<br>Umum <sup>*</sup><br>Kemampuan Memahami<br>Bacaan Dan Menulis <sup>*</sup><br>Rerata Test Potensi Skolastik | asil UTBK. Jika Terdapat Ketidaksesualan          Test Literasi Bahasa         Literasi Bahasa Indonesia*         Literasi Bahasa Inggris*         Rerata Literasi Bahasa        | Data, Peserta Akan Dikenakan Sanksi  Test Penalaran Matematika  Penalaran Matematika*     | Rerata Nilai Pendidikan<br>Agama Islam<br>Pada Raport Nilai Agama<br>semester 1-6, Junialakan dan<br>Bagi (Contoh Nilai : 85.50)<br>Rerata Nilai PAI* |
| Nilai UTBK<br>si Sesual Dengan Nilai Pada Sertifikat Ha<br>Test Potensi Skolastik<br>Kemampuan Penalaran Umum"<br>Pengetahuan Kuantitatif"<br>Pengetahuan & Pemahaman<br>Umum"<br>Kemampuan Memahami<br>Bacaan Dan Menulis"<br>Rerata Test Potensi Skolastik                                                 | asil UTBK. Jika Terdapat Ketidaksesualan Test Literasi Bahasa Literasi Bahasa Indonesia* Literasi Bahasa Inggris* Rerata Literasi Bahasa                                         | Data, Peserta Akan Dikenakan Sanksi  Test Penalaran Matematika Penalaran Matematika*      | Rerata Nilai Pendidikan<br>Agama Islam<br>Pada Raport Nilai Agama<br>semester 1-8, Jumlahkan dan<br>Bagi (Contoh Nilai : 85.50)<br>Rerata Nilai PAI*  |

e. Pilih Program Studi

| erhatikan!                                                                                                    |                                                    |                        |                          |                  |
|----------------------------------------------------------------------------------------------------|----------------------------------------------------|------------------------|--------------------------|------------------|
| mulir Pendaftaran Diisi Data Pendaftar denga<br>npat lahir sesuai akta kelahiran, misal di akta                 | an Benar dan Benar<br>tertulis Bandung maka isikan | saja Bandung Bukan Kol | a Bandung (Tanpa "Kota") |                  |
| uran file foto atau pdf maksimal 1 Mb                                                                           | eel uluren fete kiik disini Ateu                   | Def tille disini       |                          |                  |
| a ukuran nie tenalu besar, benkut link kompr                                                                    | esi ukurari toto kiik disirii Atau                 | Put kiik disini        |                          |                  |
|                                                                                                    |                                                    |                        |                          |                  |
|                                                                                                    |                                                    |                        |                          |                  |
| Biodata Pendid                                                                                                  | likan 🛛 📿                                          | Prestasi               | Nilai UTBK               | 05 Program studi |
|                                                                                                    |                                                    |                        |                          |                  |
|                                                                                                    |                                                    |                        |                          |                  |
|                                                                                                    |                                                    |                        |                          |                  |
| ilihan 1                                                                                                    |                                                    |                        |                          |                  |
| ilihan 1                                                                                                    |                                                    |                        |                          |                  |
| ilihan 1                                                                                                    |                                                    |                        |                          |                  |
| lilhan 1<br>Program studi <sup>*</sup>                                                                          |                                                    |                        |                          |                  |
| ilihan 1<br>Program studi <sup>*</sup><br>Pilih sebuah opsi                                                     | ×                                                  |                        |                          |                  |
| ilihan 1<br>Program studi"<br>Pilih sebuah opsi                                                                 | v                                                  |                        |                          |                  |
| ilihan 1<br>Program studi"<br>Pilih sebuah opsi                                                                 | ~                                                  |                        |                          |                  |
| ilihan 1<br>Program studi <sup>*</sup><br>Pilih sebuah opsi<br>Infak Pengembangan Fakultas (IPF)                | ~                                                  |                        |                          |                  |
| ilihan 1<br>Program studi"<br>Pilih sebuah opsi<br>Infak Pengembangan Fakultas (IPF)                            | ~                                                  |                        |                          |                  |
| ilihan 1<br>Program studi <sup>*</sup><br>Plilh sebuah opsi<br>Infak Pengembangan Fakultas (IPF)<br>IPF minimal | ▼ ▼                                                |                        | Total IPF saat           | Registrasi       |

8. Setelah Submit, Maka Muncul Halaman Informasi UTBK Menandakan Pendaftaran Berhasil.

## **Informasi UTBK** Informasi Anda Telah Berhasil Menjadi Peserta UTBKPengumuman Hasil UTBK Pada Jumat, 11 Juli 2025 Data UTBK Peserta Test Potensi Stokastik Kemampuan Penalaran Umum No Test 555.55 11254100001 Pengetahuan Kuantitatif Psitek 222.22 1. Hukum Ekonomi Syari'ah Pengetahuan Dan Pemahaman Umum 555.55 Kemampuan Memahami Bacaan Dan Menulis 666.66 Informasi Tambahan IPF (Infak Pengembangan Fakultas) Rerata TPS 500.00 Hukum Ekonomi : Minimal : 1.000.000 Syari'ah Tambahan: 0 Total:1.000.000 Literasi Bahasa • Literasi Bahasa Indonesia 777.77 Literasi Bahasa Inggris 500.00 • Rerata Literasi Bahasa 638.89 Penalaran Matematika 777.77 Rerata Raport Pendidikan Agama Islam 66.66 Sertifikat Hasil UTBK